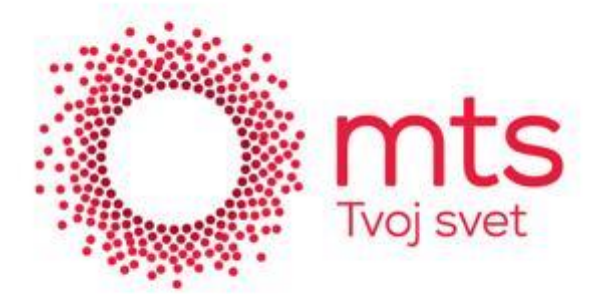

Priključite Vaš modem na električno napajanje, a zatim sa Ethernet (mrežnim) kablom napravite konekciju tj. povežite Vaš modem sa računarom.

Prilikom prve konekcije sa računarom na ekranu ce Vam se pojaviti prozor Set Network Location gde će Window Vista OS unapred aplicirati ili ponuditi opcije za konektovanje Vašeg računara na Internet.

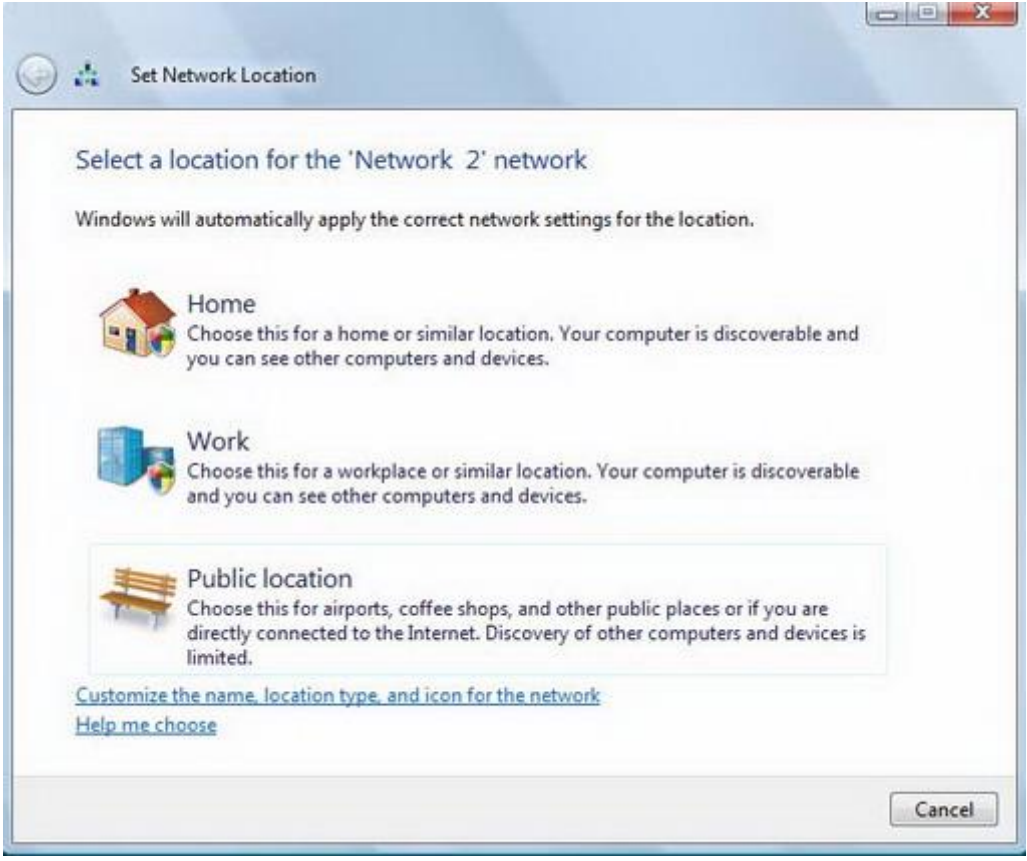

Slika 1. Početak kreiranja mrežne konekcije Set Network Location

**Prozor Control Panel** 

- Da bi došli do prozora Control Panel kliknite Start>Control Panel
- Kliknite na ikonicu Network and Sharing Center

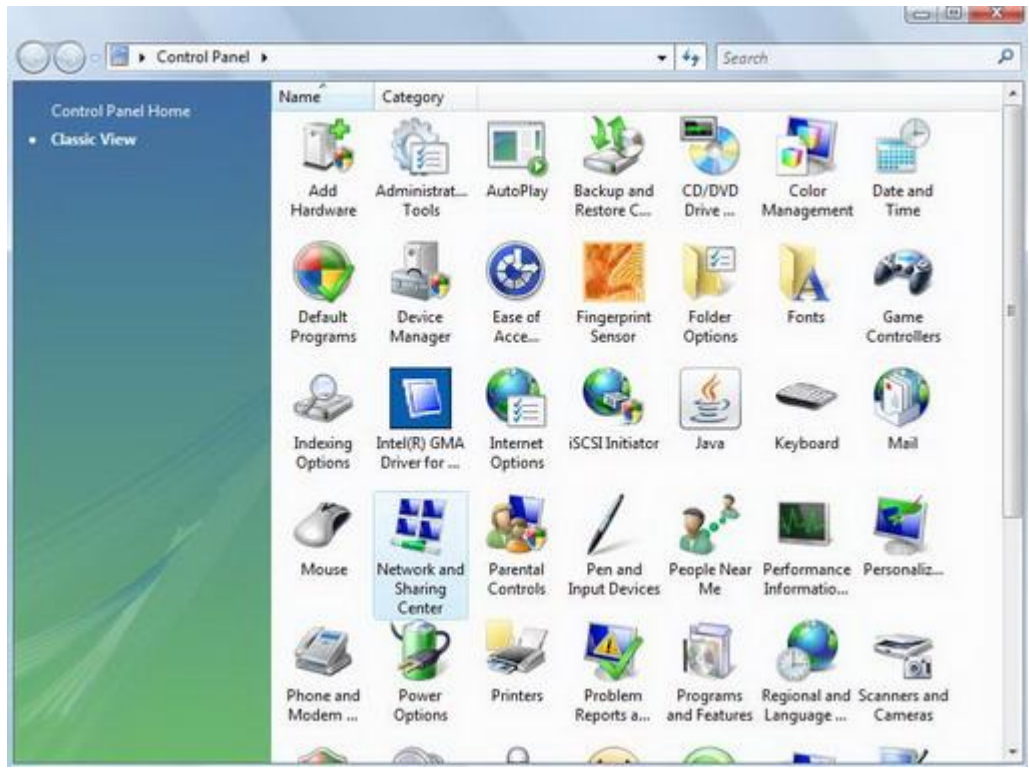

Slika 2. Izgled prozora Control Panel

Prozor Control Panel > Network and Sharing Center

• Kliknite na Set up a connection or network

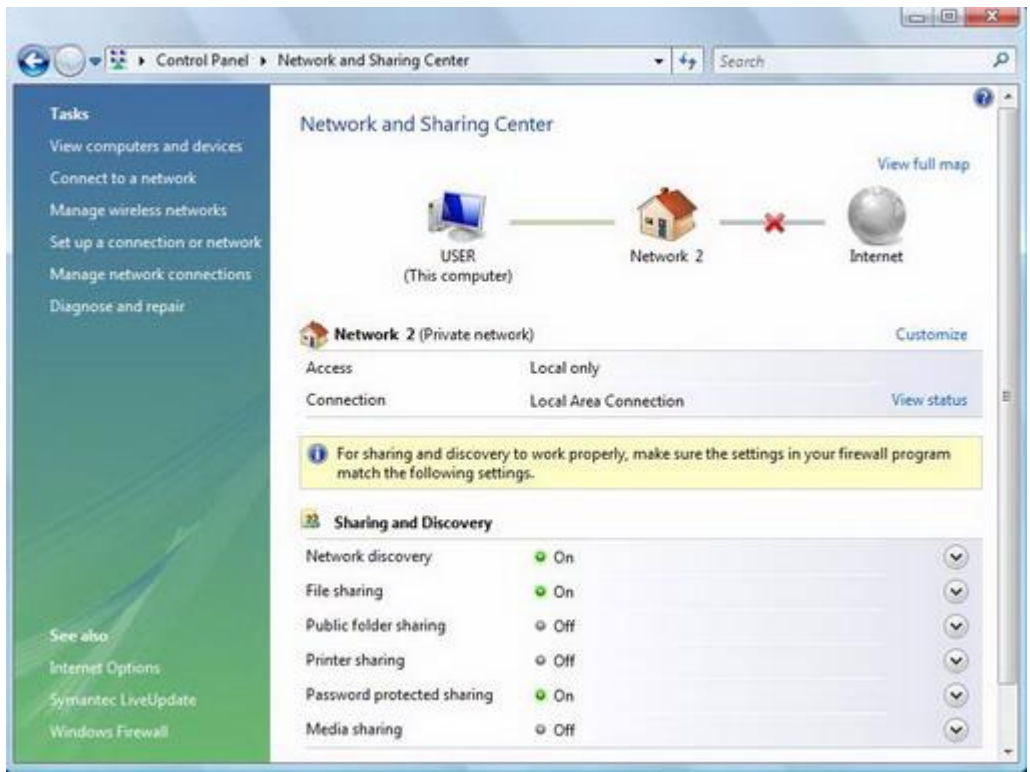

Slika 3. Network and Sharing Center

Prozor Set up a connection or network

- Obeležite Connect to the Internet
- Kliknite na Next

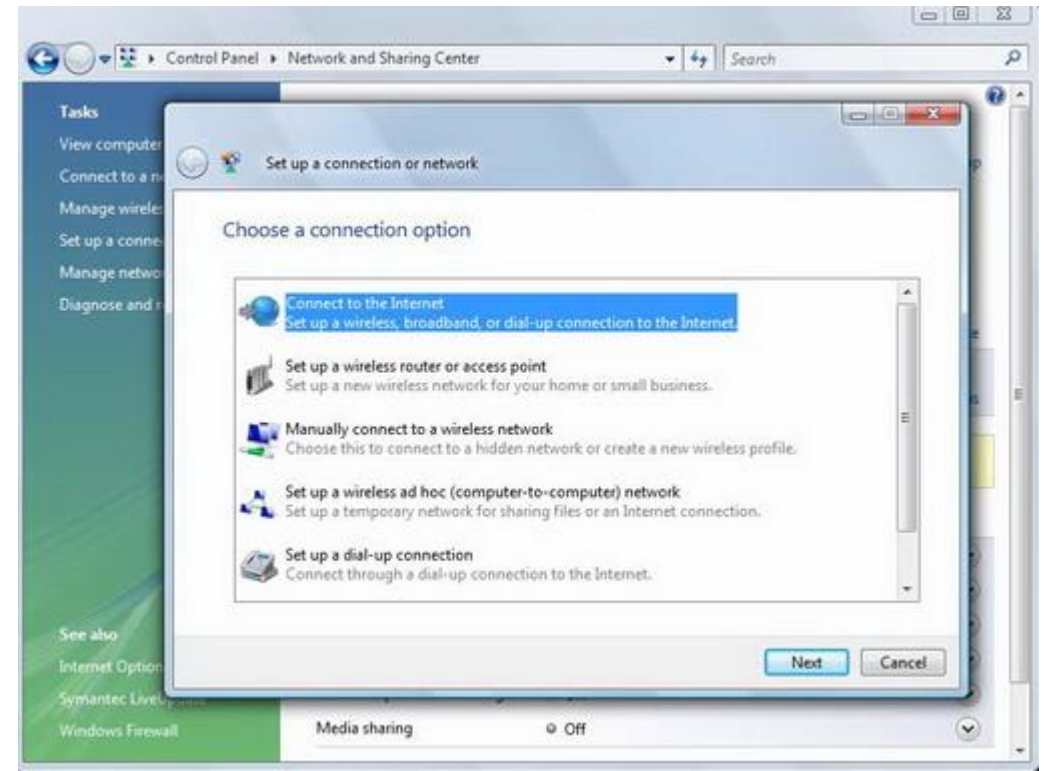

Slika 4. Izbor opcije konektovanja na Internet

## Prozor Connect to the Internet

• Kliknite na Broadband (PPPoE)

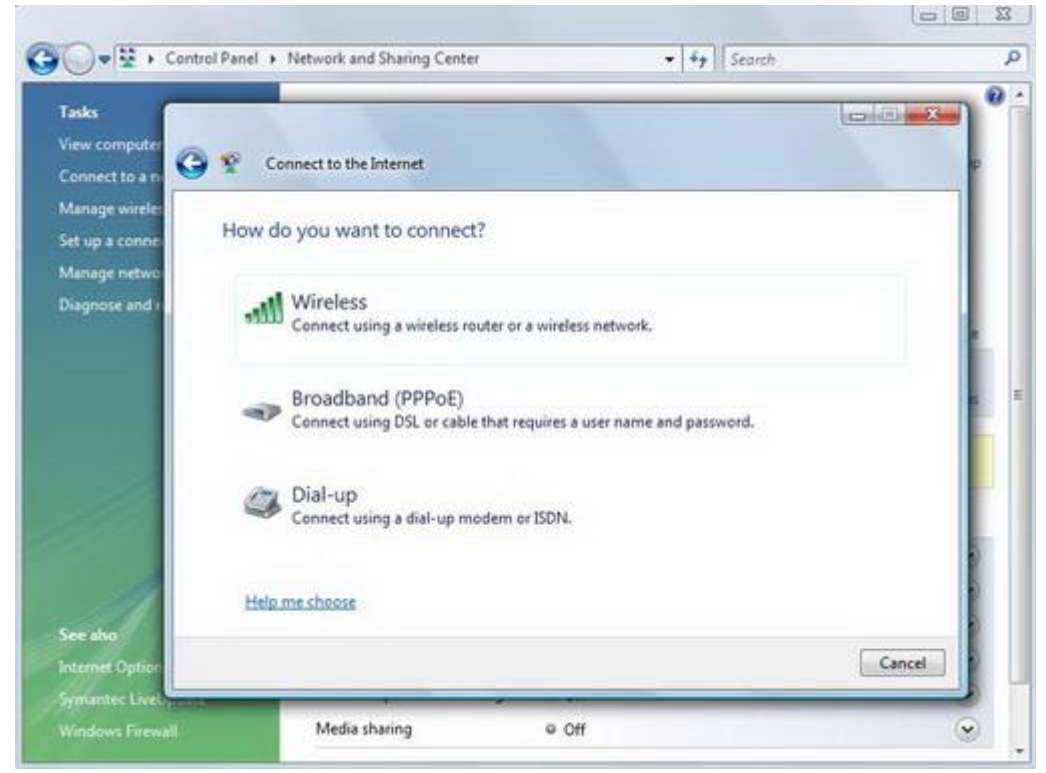

Slika 5. Izbor konekcije

Prozor Connect to the Internet

- U polje User Name i Password unesite podatke tj. Korisničko ime koje ste izabrali prilkom podnošenja zahteva.
- Obeležite kvačicom Remember this password ako želite da sačuvate Vašu lozinku
- Za Connection name unesite Telekom ADSL

| -                      |                        |                                                               | 1.1.                         |       |
|------------------------|------------------------|---------------------------------------------------------------|------------------------------|-------|
| Tasks<br>View computer |                        |                                                               | loid                         |       |
| Connect to a n         | 🕒 😵 Connect to the Int | ernet                                                         |                              | P     |
| Manage wirele          |                        |                                                               |                              |       |
| Set up a conne         | Type the information   | on from your Internet servi                                   | ce provider (ISP)            |       |
| Manage netwo           | User names             | admin                                                         | -                            |       |
| Diagnose and n         | 201200                 | Telephon                                                      |                              |       |
|                        | Password               |                                                               |                              |       |
|                        |                        | Show characters                                               |                              |       |
|                        |                        | Remember this password                                        | 1                            |       |
|                        | Connection name:       | Telekom ADSL                                                  |                              |       |
|                        |                        |                                                               |                              |       |
|                        | @ =                    |                                                               |                              |       |
|                        | This option allow      | e to use this connection<br>s anyone with access to this comp | uter to use this connection. |       |
|                        | I don't have so NO     |                                                               |                              |       |
| and the                | Login Lineve an Log    |                                                               |                              |       |
| see also               |                        |                                                               |                              |       |
| internet Option        |                        |                                                               | Connect                      | incel |

Slika 6. Unos Vašeg korisnickog imena i lozinke

## Prozor Connect to the Internet

• Molimo Vas da sačekate da se modem konektuje

Završetak konektovanja

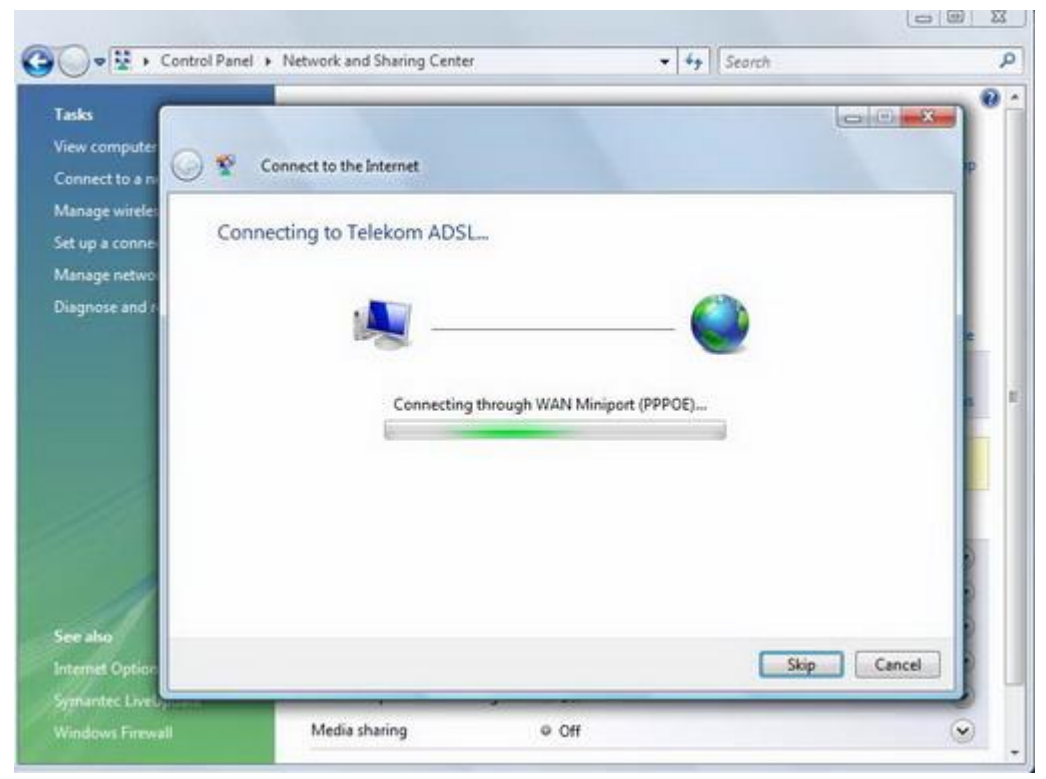

Slika 7. Konektovanje